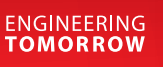

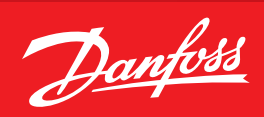

Benutzerhandbuch

# **CO<sub>2</sub>-Modulregler** Universal Gateway

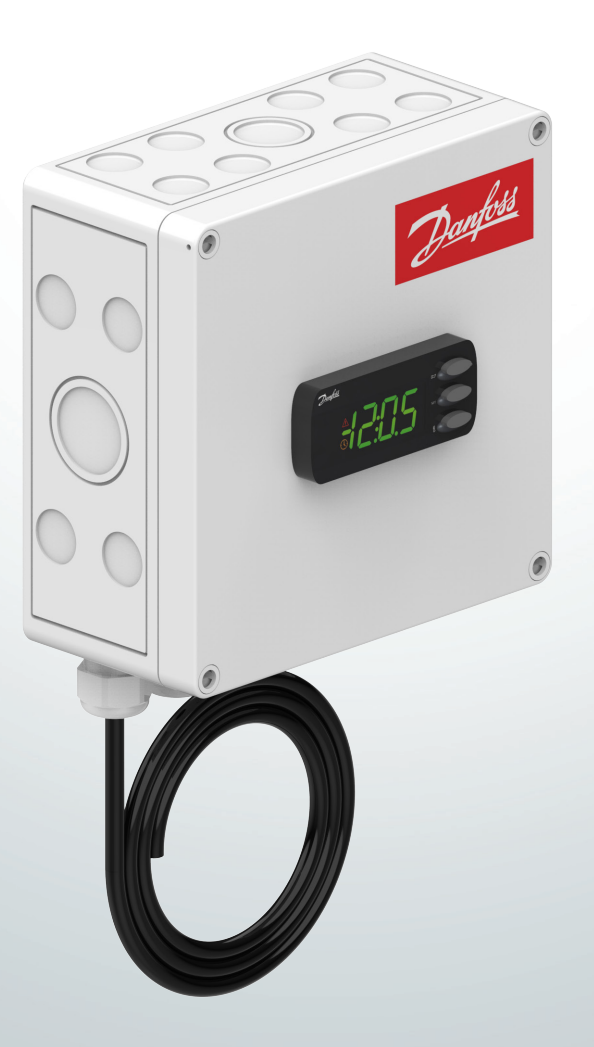

danfoss.com

# Inhalt

| Modulregler              | 3  |
|--------------------------|----|
| Systemübersicht          |    |
| ,                        |    |
| Installation             | 4  |
| Elektrische Installation |    |
| Mechanische Installation |    |
|                          |    |
| Technische Daten         | 8  |
|                          |    |
| Abmessungen              | 8  |
| -                        |    |
| Ersatzteile              | 8  |
|                          |    |
| Betrieb                  | 9  |
|                          |    |
| Funktionsübersicht       | 10 |
| Funktionsübersicht       |    |
| Menüübersicht            |    |
|                          |    |

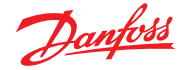

# Modulregler

## Systemübersicht

Topologie über das System

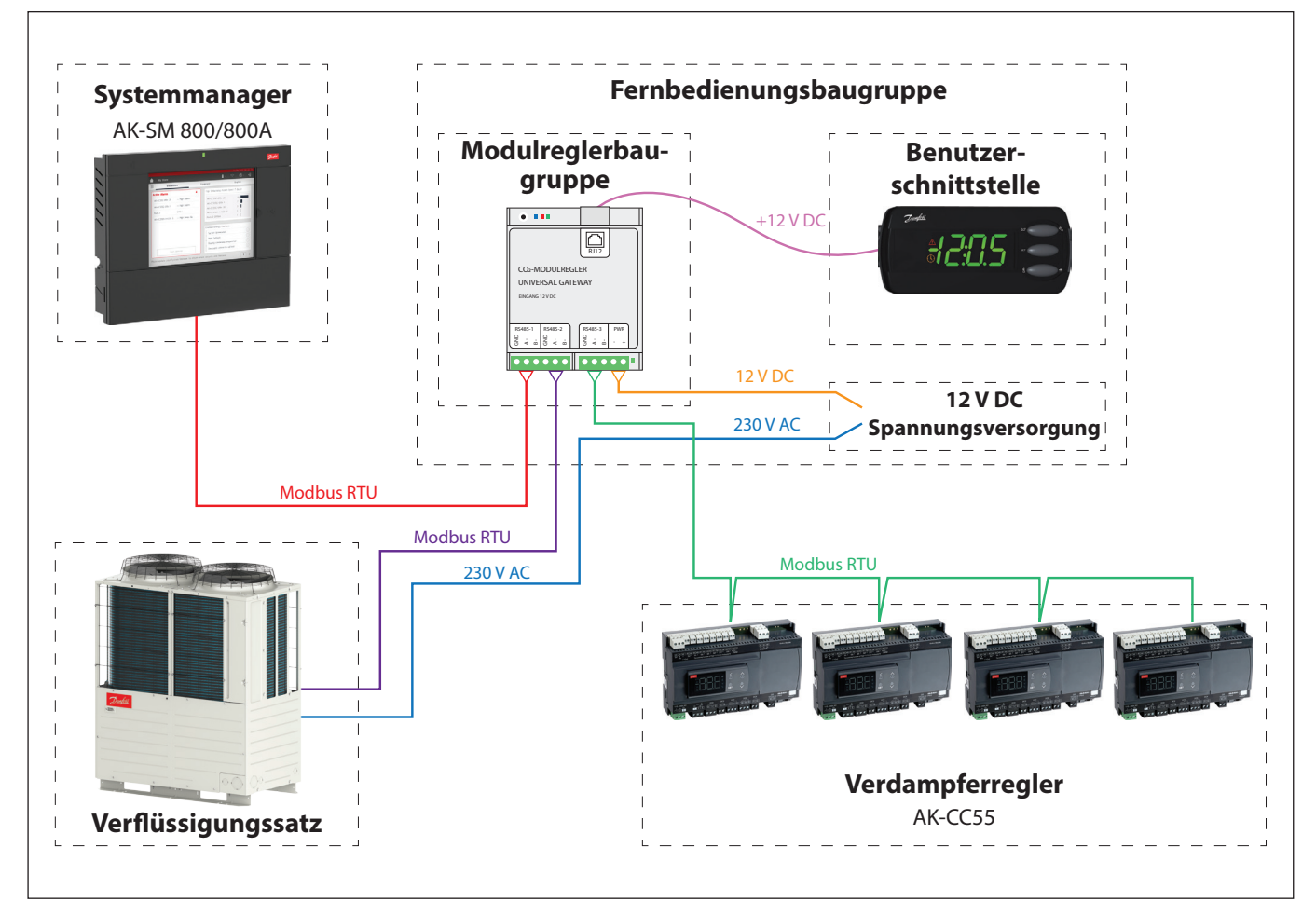

#### Funktionen

- Regelung des angeschlossenen Verflüssigungssatzes (Condensing Unit, CDU).
- Koordination der Ölrückführung.
- Kommunikation mit einem Danfoss Systemmanager.

## Verflüssigungssatz

Der angeschlossene Verflüssigungssatz darf starten, wenn einer der Verdampferregler einen Kühlbedarf hat.

## Ölrückführung

Der Regler koordiniert die Ölrückführung zwischen Verflüssigungssatz und Verdampferreglern. Während der Ölrückführung werden die Expansionsventile geöffnet und die Drehzahl des Verdichters erhöht.

## Datenkommunikation

Der Regler ist mit drei Schnittstellen für die Modbus-Kommunikation ausgestattet, von denen jede ihre eigene Funktion hat:

- 1. Kommunikation mit dem Systemmanager
- Über diese Schnittstelle kann ein Danfoss Systemmanager sowohl den angeschlossenen Verflüssigungssatz als auch alle angeschlossenen Verdampferregler finden.
- 2. Kommunikation mit Verflüssigungssatz
- 3. Kommunikation mit Verdampferreglern

# Wichtig

Alle Anschlüsse für die Datenübertragung müssen die Anforderungen erfüllen, die an Datenübertragungskabel gestellt werden. Siehe Dokumentation: Design-Anleitung RC8AC Datenübertragung zwischen ADAP-KOOL® Kühlstellenreglern.

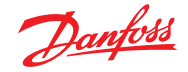

# Installation

## **Elektrische Installation**

Die nachstehende Darstellung zeigt die externen Verbindungen, die in der Fernbedienungsbaugruppe hergestellt werden können.

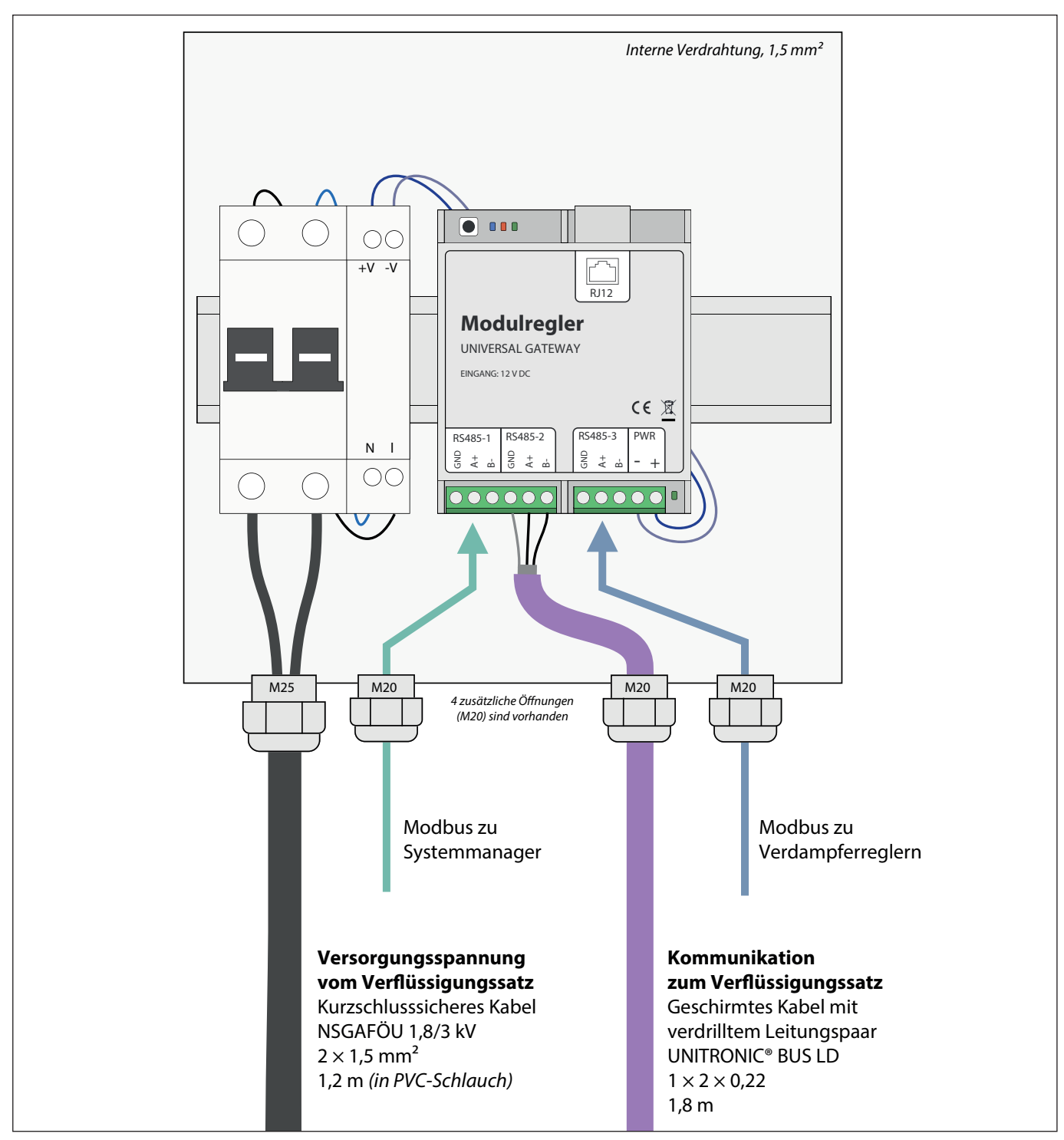

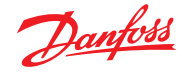

## Versorgungsspannung zum CDU

Ein 1,2 m langes 230-VAC-Kabel ist dazu im Lieferumfang enthalten.

Das Versorgungsspannungskabel des Modulreglers mit L1 (linke Klemme) und N (rechte Klemme) des Verflüssigungssatz-Versorgungssp annungsklemmenblocks verbinden.

Achtung: Wenn das Kabel ausgetauscht werden muss, muss es entweder kurzschlusssicher oder durch eine Sicherung am anderen Ende geschützt sein.

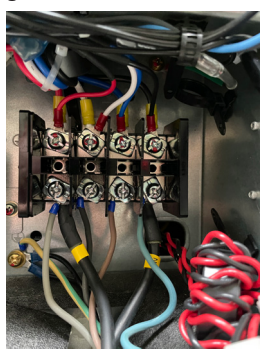

#### RS485-1

Modbus-Schnittstelle zum Anschluss an den Systemmanager.

## RS485-2

Modbus-Schnittstelle zum Anschluss an den Verflüssigungssatz. 1,8-m-Kabel ist dazu im Lieferumfang enthalten.

Dieses RS485-2-Modbus-Kabel mit den Klemmen A und B des Verflüssigungssatz-Modbusklemmenblocks verbinden. Isolierte Abschirmung nicht mit Erde verbinden.

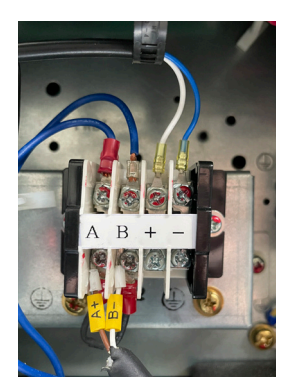

**RS485-3** Modbus-Schnittstelle zum Anschluss an die Verdampferregler.

#### Erklärung der Funktion der 3 LEDs

- Die blaue LED leuchtet, wenn der Verflüssigungssatz angeschlossen und die Schnittstellenabfragung abgeschlossen ist
- Die rote LED blinkt, wenn eine Kommunikationsstörung mit einem Verdampferregler vorliegt
- Die grüne LED blinkt während der Kommunikation mit einem Verdampferregler

Die grüne LED neben den 12-V-Versorgungsspannungsklemmen bedeutet "Stromversorgung OK".

## Elektrische Störungen

Kabel für Datenübertragung müssen in ausreichendem Abstand zu anderen elektrischen Kabeln verlegt werden:

- Getrennte Kabelkanäle verwenden
- Einen Abstand von mindestens 10 cm zwischen den Kabeln sicherstellen.

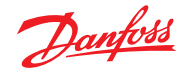

## **Mechanische Installation**

1. Installation auf der Rückseite der Einheit/Rückseite des elektrischen Schaltkastens mit den mitgelieferten Nieten oder Schrauben (3 Befestigungslöcher vorhanden)

## Verfahren:

• Die Frontverkleidung des Verflüssigungssatzes entfernen

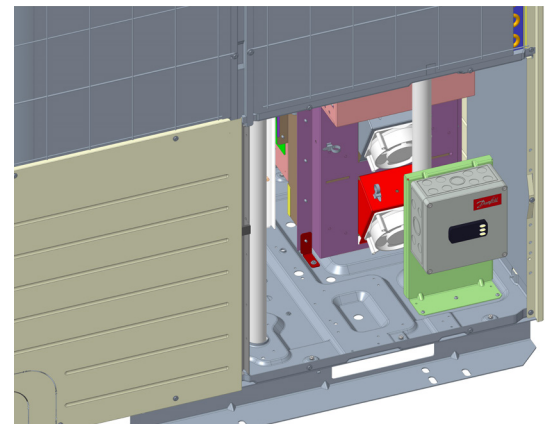

- Den Haltewinkel mit den mitgelieferten Schrauben oder Nieten anbringen
- Die E-Box an dem Haltewinkel befestigen (4 Schrauben im Lieferumfang enthalten)
- Die mitgelieferten Modbus- und Versorgungsspannungskabel zum Regler des Verflüssigungssatzes verlegen und anschließen
- Das Modbus-Kabel des Verdampferreglers verlegen und mit dem Modulregler verbinden
- Option: Das Modbus-Kabel des Systemmanagers verlegen und mit dem Modulregler verbinden
- 2. Optionale vorderseitige Installation (nur bei 10HP-Einheit, direkt neben dem Bedientableau des Verflüssigungssatzes, Bohrungen müssen vorgenommen werden).

## Verfahren:

Die Frontverkleidung des Verflüssigungssatzes entfernen

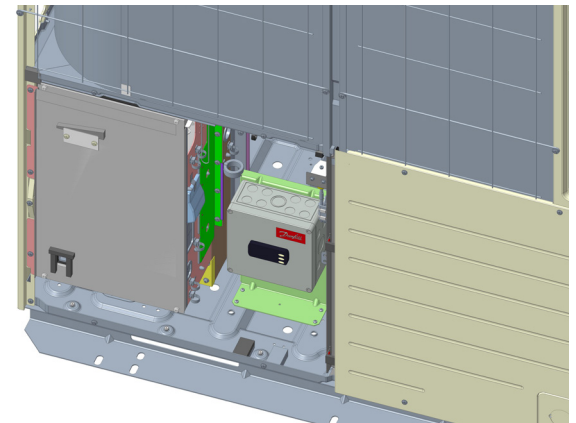

- Den Haltewinkel mit den mitgelieferten Schrauben oder Nieten anbringen
- Die E-Box an dem Haltewinkel befestigen (4 Schrauben im Lieferumfang enthalten)
- Die mitgelieferten Modbus- und Versorgungsspannungskabel zum Regler des Verflüssigungssatzes verlegen und anschließen
- Das Modbus-Kabel des Verdampferreglers verlegen und mit dem Modulregler verbinden
- Option: Das Modbus-Kabel des Systemmanagers verlegen und mit dem Modulregler verbinden

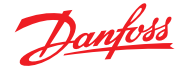

# Modulreglerverdrahtung

Das Kommunikationskabel von der Oberseite der Leiterplatte zur linken Seite verdrahten. Das Kabel ist im Lieferumfang des Modulreglers enthalten.

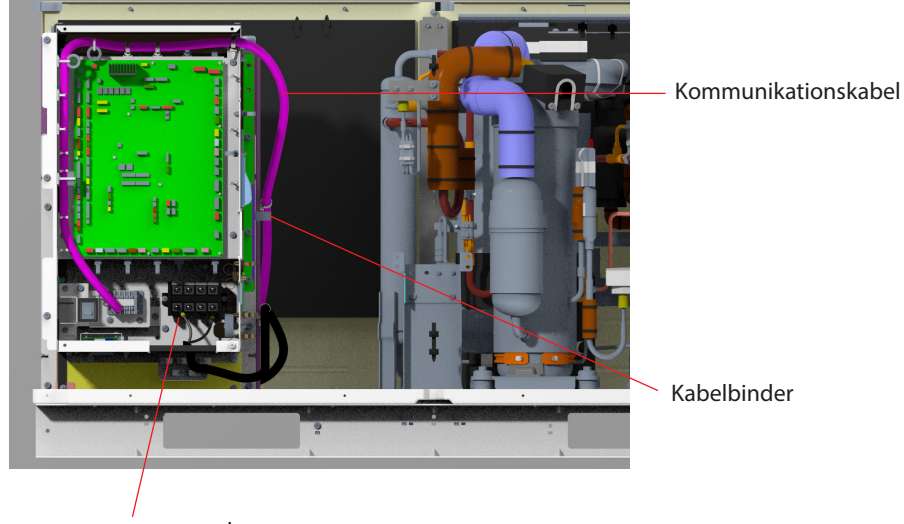

Die Spannungsversorgung des Modulreglers muss an die Klemmen L1 und N angeschlossen werden.

Das Stromkabel durch die Abschottung an der Unterseite des Schaltkastens führen.

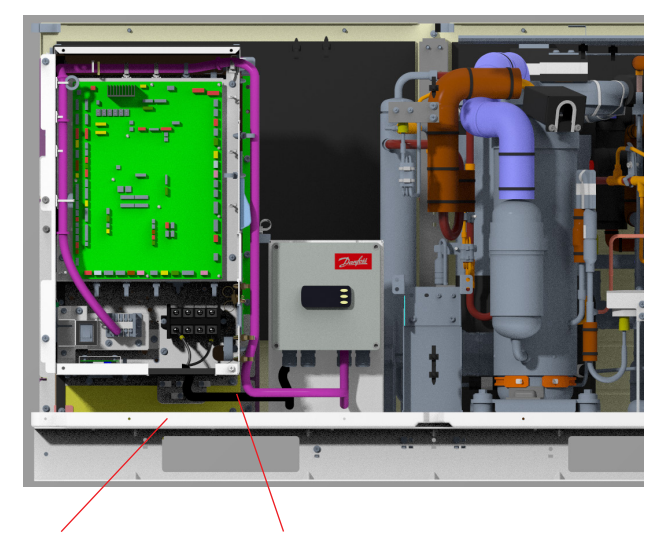

Das Kommunikationskabel und das Stromkabel dürfen die Bodenplatte nicht berühren Stromkabel

#### **Hinweis:**

Die Kabel sind mit Kabelbindern zu befestigen und dürfen die Bodenplatte nicht berühren, um das Eindringen von Wasser zu vermeiden.

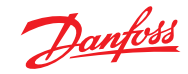

# Technische Daten

| Spannungsversorgung       | 110–240 V AC. 5 VA, 50/60 Hz                                                  |  |  |  |
|---------------------------|-------------------------------------------------------------------------------|--|--|--|
| Display                   | LED                                                                           |  |  |  |
|                           | Versorgungsspannung: Max. 2,5 mm²<br>Kommunikation: Max. 1,5 mm²              |  |  |  |
| Elektrischer Anschluss    | -25 bis +55 °C, während des Betriebs<br>-40 bis 70 °C beim Transport          |  |  |  |
|                           | 20–80 % rF, nicht kondensierend                                               |  |  |  |
|                           | Keine Stoßeinwirkung                                                          |  |  |  |
| Schutzart                 | IP65                                                                          |  |  |  |
| Montage                   | Wand oder mit beiliegender Befestigung                                        |  |  |  |
| Gewicht                   | wird noch festgelegt                                                          |  |  |  |
| lm Lieferumfang enthalten | 1 × Modulregler-Baugruppe<br>1 × Befestigungskonsole<br>4 × M4-Schrauben      |  |  |  |
|                           | 5 × Inox-Nieten<br>5 × Blechschrauben                                         |  |  |  |
| Zulassungen               | EU-Niederspannungsrichtlinie (2014/35/EU)<br>– EN 60335-1<br>EMV (2014/30/EU) |  |  |  |
|                           | – EN 61000-6-2 UNA 6-3                                                        |  |  |  |

# Abmessungen

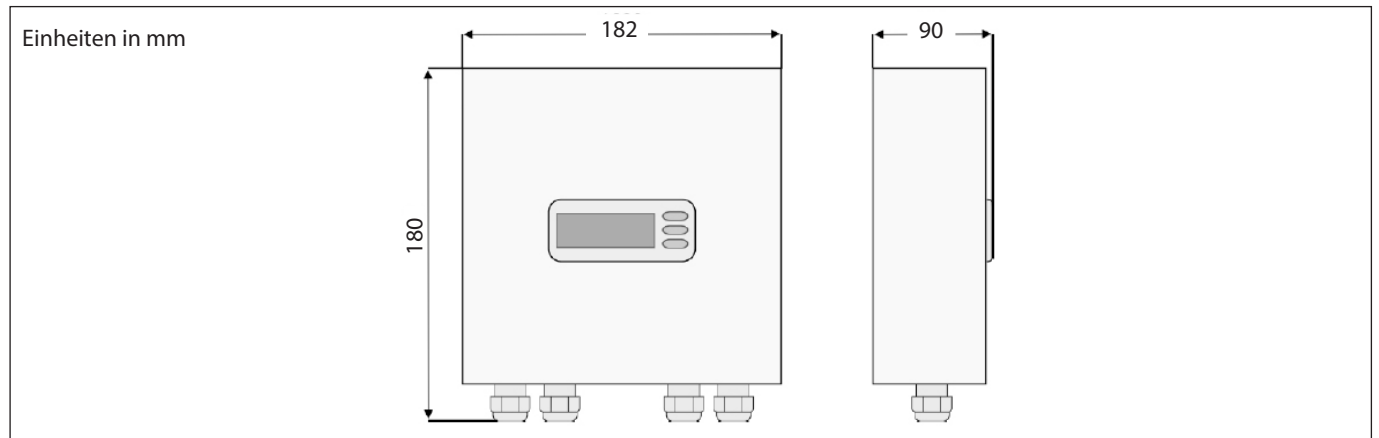

# Ersatzteile

|                                    |             | Danfoss-Anforderungen |         |              |            |                |             |
|------------------------------------|-------------|-----------------------|---------|--------------|------------|----------------|-------------|
| Teilebezeichnung                   | Teilenummer | Bruttogewicht         | Abmessu | ngen der Eii | nheit (mm) | Verpackungsart | Anmerkungen |
|                                    |             | kg                    | Länge   | Breite       | Höhe       |                |             |
| CO2-MODULREGLER, UNIVERSAL GATEWAY |             |                       |         |              |            |                |             |
| MODULREGLER                        | 118U5498    | Wird noch festgelegt  | 182     | 90           | 180        | Karton         |             |

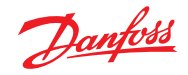

# Betrieb

## Display

Die Werte werden mit drei Ziffern angezeigt.

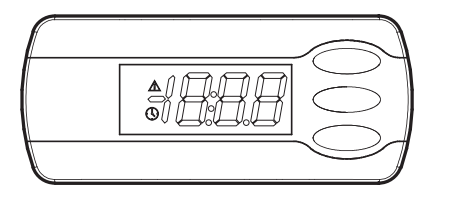

Aktiver Alarm (rotes Dreieck)
Suche nach Verdampferregler läuft (gelbe Uhr)

Zur Änderung einer Einstellung kann der Wert über die obere und untere Taste erhöht bzw. verringert werden. Damit der Wert geändert werden kann, muss jedoch zunächst das Menü geöffnet werden. Hierzu die obere Taste einige Sekunden lang gedrückt halten, bis die Spalte mit den Parametercodes angezeigt wird. Den zu ändernden Parametercode auswählen und die mittlere Taste drücken, bis der Wert für den Parameter angezeigt wird. Nach der Änderung des Werts erneut auf die mittlere Taste drücken, um den neuen Wert zu speichern. (Wenn das Display 10 Sekunden lang nicht betätigt wird, kehrt es zur Anzeige der gesättigten Sauggastemperatur zurück.)

## Beispiele:

## Menüeinstellung

- 1. Obere Taste drücken, bis der Parametercode "r01" angezeigt wird
- 2. Obere oder untere Taste drücken, um den zu ändernden Parameter auszuwählen
- 3. Mittlere Taste drücken, bis der Wert des ausgewählten Parameters angezeigt wird
- 4. Obere oder untere Taste drücken, um den neuen Wert auszuwählen
- 5. Mittlere Taste erneut drücken, um den Wert zu bestätigen

## Siehe Alarmcode

Obere Taste kurz drücken.

Bei mehreren Alarmcodes werden diese in einer Liste angezeigt.

Obere oder untere Taste drücken, um die Alarm-Liste zu durchsuchen.

#### **Einstellwert**

1. Die obere Taste drücken, bis das Display den Parametermenücode "r01" anzeigt

- 2. Parameter r28 auswählen und auf 1 ändern. Dadurch wird die MMILDS-Benutzeroberfläche als Referenzgerät festlegt
- 3. Parameter r01 auswählen und auf den erforderlichen unteren Drucksollwert in bar(g) ändern
- 4. Parameter r02 auswählen und auf den erforderlichen oberen Drucksollwert in bar(g) ändern

Hinweis: Der arithmetische Mittelwert von r01 und r02 ist der Saugdrucksollwert.

## Schnellstart

Mit dem folgenden Verfahren lässt sich die Regelung so schnell wie möglich starten.

- 1. Die Modbus-Kommunikation mit dem CDU verbinden.
- 2. Die Modbus-Kommunikation mit Verdampferreglern verbinden.
- 3. Die Adresse in jedem Verdampferregler konfigurieren.
- 4. Netzwerksuche im Modulregler (n01) durchführen.
- 5. Sicherstellen, dass alle Verdampferregler gefunden wurden (lo01-lo08).
- 6. Parameter r12 öffnen und die Regelung starten.
- 7. Zum Anschluss an einen Danfoss Systemmanager
  - Die Modbus-Kommunikation verbinden
  - Adresse mit Parameter o03 einstellen
  - Eine Suche im Systemmanager durchführen.

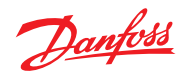

# Funktionsübersicht

| Funktion                                                                                                    | Parameter | Anmerkungen |
|----------------------------------------------------------------------------------------------------|-----------|-------------|
| Normalanzeige                                                                                                    |           |             |
| Das Display zeigt den Saugdruck als Temperatur an.                                                                                                    |           |             |
| Regelung                                                                                                    |           |             |
| Min. Druck                                                                                                    | r01       |             |
| Der untere Sollwert für den Saugdruck. Siehe Anweisungen für den Verflüssigungssatz.                                                                                                    | 101       |             |
| <b>Max. Druck</b><br>Der obere Sollwert für den Saugdruck. Siehe Anweisungen für den Verflüssigungssatz.                                                                                                    | r02       |             |
| Bedarfsbetrieb                                                                                                    | r03       |             |
| Begrenzt die Verdichterdrehzahl des Verflüssigungssatzes. Siehe Anweisungen für den Verflüssigungssatz.                                                                                                    | 105       |             |
| <b>Geräuscharmer Modus</b><br>Geräuscharmen Modus aktivieren/deaktivieren.<br>Das Betriebsgeräusch wird durch die Begrenzung der Drehzahl von Außenlüfter und Verdichter unterdrückt.                                                                                                    | r04       |             |
| <b>Schneeschutz</b><br>Schneeschutzfunktion aktivieren/deaktivieren.<br>Um zu verhindern, dass sich während der Winterabschaltung Schnee auf dem Außenlüfter ansammelt,<br>wird der Außenlüfter in regelmäßigen Zeitabständen betätigt, um den Schnee wegzublasen.                                  | r05       |             |
| Hauptschalter<br>CDU starten/stoppen.                                                                                                    | r12       |             |
| Referenzquelle<br>Der Verflüssigungssatz kann entweder einen Sollwert verwenden, der mit Drehschaltern des Verflüssigungssatzes<br>eingestellt wird, oder einen Sollwert, der durch die Parameter r01 und r02 definiert ist. Dieser Parameter legt fest,<br>welcher Sollwert verwendet werden soll. | r28       |             |
| Nur für Danfoss                                                                                                    |           |             |
| <b>Überhitzung Schutz ALC</b><br>Abschaltwert für ALC-Regelung (Ölrückführung)                                                                                                    | r20       |             |
| Überhitzung Start ALC<br>Einschaltwert für ALC-Regelung (Ölrückführung)                                                                                                    | r21       |             |
| ÖI ALC Sollwert LBP<br>(AK-CC55 Parameter P87 P86)                                                                                                    | r22       |             |
| Üherbitzung Schließen                                                                                                    |           |             |
| (AK-CC55 Parameter)                                                                                                    | r23       |             |
| Überhitzung Sollwert<br>(AK-CC55 Parameter n10, n09)                                                                                                    | r24       |             |
| EEV niedriger Öffnungsgrad nach Ölrückführung<br>(AK-CC55 AFidentForce = 1.0)                                                                                                    | r25       |             |
| ÖI ALC Sollwert MBP                                                                                                    |           |             |
| (AK-CC55 Parameter P87,P86)                                                                                                    | r26       |             |
| ÖI ALC Sollwert HBP<br>(AK-CC55 Parameter P87,P86)                                                                                                    | r27       |             |
| Sonstiges                                                                                                    |           |             |
| Wenn der Regler an ein Datenbusnetzwerk angeschlossen ist, muss eine Adresse zugewiesen werden,<br>die dann in der Systemeinheit mittels Datenübertragung angezeigt wird.                                                                                                    |           |             |
| Die Adresse wird zwischen 0 und 240 eingestellt, je nach Gateway/Systemmanager und ausgewählter<br>Datenübertragung.                                                                                                    | o03       |             |
| Adressierung Verdampferregler                                                                                                    |           |             |
| Adresse Knoten 1<br>Adresse des ersten Verdampferreglers<br>Wird nur angezeigt, wenn während der Suche ein Regler gefunden wurde.                                                                                                    | lo01      |             |
| Adresse Knoten 2<br>Siehe Parameter 1001                                                                                                    | lo02      |             |
| Adresse Knoten 3                                                                                                    | lo03      |             |
| Adresse Knoten 4                                                                                                    | 1004      |             |
| Adresse Knoten 5                                                                                                    |           |             |
| Siehe Parameter 1001                                                                                                    | lo05      |             |
| Aaresse knoten 6<br>Siehe Parameter lo01                                                                                                    | lo06      |             |
| Adresse Knoten 7<br>Siehe Parameter 1001                                                                                                    | lo07      |             |
| Adresse Knoten 8                                                                                                    |           |             |
| Siehe Parameter Io01                                                                                                    | lo08      |             |

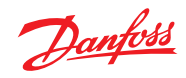

| Funktion                                                                                                    | Parameter | Anmerkungen |
|----------------------------------------------------------------------------------------------------|-----------|-------------|
| Adresse Knoten 9                                                                                             |           | <u></u>     |
| Siehe Parameter Io01                                                                                         | lo09      |             |
| Adresse Knoten 10                                                                                            | 1 10      |             |
| Siehe Parameter Io01                                                                                         | 1010      |             |
| Adresse Knoten 11                                                                                            | 1011      |             |
| Siehe Parameter Io01                                                                                         | 1011      |             |
| Adresse Knoten 12                                                                                            | 1012      |             |
| Siehe Parameter Io01                                                                                         | 1012      |             |
| Adresse Knoten 13                                                                                            | 1013      |             |
| Siehe Parameter Io01                                                                                         | 1015      |             |
| Adresse Knoten 14                                                                                            | lo14      |             |
| Siehe Parameter Io01                                                                                         | 1011      |             |
| Adresse Knoten 15                                                                                            | lo15      |             |
| Siehe Parameter Io01                                                                                         |           |             |
| Adresse Knoten 16                                                                                            | lo16      |             |
| Siehe Parameter 1001                                                                                         |           |             |
| Netzwerk durchsuchen                                                                                         | n01       |             |
| Startet eine Suche nach Verdampferreglern                                                                    |           |             |
| Netzwerkliste löschen                                                                                        |           |             |
| Löscht die Liste der Verdampferregler. Kann verwendet werden, wenn ein oder mehrere Regler ausgebaut werden. | n02       |             |
| Anschlielsend ist eine neue Netzwerksuche (null) durchzuführen.                                              |           |             |
| Service                                                                                                    |           |             |
| Heißgasdruck ablesen                                                                                         | U01       | Pc          |
| Austrittstemp. Gaskühler ablesen                                                                             | U05       | Sgc         |
| Sammlerdruck ablesen                                                                                         | U08       | Prec        |
| Sammlerdruck als Temperatur ablesen                                                                          | U09       | Trec        |
| Heißgasdruck als Temperatur ablesen                                                                          | U22       | tc          |
| Saugdruck ablesen                                                                                            | U23       | Ps          |
| Saugdruck als Temperatur ablesen                                                                             | U24       | Bis         |
| Heißgastemperatur ablesen                                                                                    | U26       | Sd          |
| Sauggastemperatur ablesen                                                                                    | U27       | Ss          |
| Reglersoftware-Version ablesen                                                                               | U99       |             |

| Betriebszustand                                                              |    | (Messung)     |
|------------------------------------------------------------------------------|----|---------------|
| Die obere Taste kurz (1 s) betätigen. Das Display zeigt einen Statuscode an. |    | Regelzustand: |
| Die einzelnen Statuskodes haben folgende Bedeutung:                          |    |               |
| CDU nicht betriebsbereit                                                     | SO | 0             |
| CDU betriebsbereit                                                           | S1 | 1             |
|                                                                              |    |               |
| Sonstige Anzeigen                                                            |    |               |
| Ölrückführung                                                                | Öl |               |
| Keine Kommunikation mit Verflüssigungssatzregler                             |    |               |

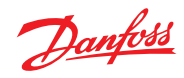

# Fehlermeldung

In einer Fehlersituation blinkt ein Alarmsymbol.

Die obere Taste gedrückt halten, um die Alarmmeldung auf dem Display anzuzeigen.

Folgende Meldungen können angezeigt werden:

| Code/Alarmtext über Datenübertragung | Beschreibung                                        | Aktion                                                                      |
|--------------------------------------|-----------------------------------------------------|-----------------------------------------------------------------------------|
| E01/CDU offline                      | Kommunikation mit Verflüssigungssatzregler verloren | Anschluss und Konfiguration des<br>Verflüssigungssatzreglers prüfen (SW1-2) |
| E02/CDU-Kommunikationsfehler         | Unzulässige Antwort vom Verflüssigungssatzregler    | Verflüssigungssatzregler-Konfiguration<br>(SW3-4) prüfen                    |
| A17/Verflüssigungssatz Alarm         | Im Verflüssigungssatz ist ein Alarm aufgetreten     | Siehe Anweisungen für den Verflüssigungssatz                                |
| A01/Verdampferregler 1 offline       | Kommunikation mit Verdampferregler 1 verloren       | Verdampferregler und Anschluss prüfen                                       |
| A02/Verdampferregler 2 offline       | Kommunikation mit Verdampferregler 2 verloren       | Siehe A01                                                                   |
| A03/Verdampferregler 3 offline       | Kommunikation mit Verdampferregler 3 verloren       | Siehe A01                                                                   |
| A04/Verdampferregler 4 offline       | Kommunikation mit Verdampferregler 4 verloren       | Siehe A01                                                                   |
| A05/Verdampferregler 5 offline       | Kommunikation mit Verdampferregler 5 verloren       | Siehe A01                                                                   |
| A06/Verdampferregler 6 offline       | Kommunikation mit Verdampferregler 6 verloren       | Siehe A01                                                                   |
| A07/Verdampferregler 7 offline       | Kommunikation mit Verdampferregler 7 verloren       | Siehe A01                                                                   |
| A08/Verdampferregler 8 offline       | Kommunikation mit Verdampferregler 8 verloren       | Siehe A01                                                                   |
| A09/Verdampferregler 9 offline       | Kommunikation mit Verdampferregler 9 verloren       | Siehe A01                                                                   |
| A10/Verdampferregler 10 offline      | Kommunikation mit Verdampferregler 10 verloren      | Siehe A01                                                                   |
| A11/Verdampferregler 11 offline      | Kommunikation mit Verdampferregler 11 verloren      | Siehe A01                                                                   |
| A12/Verdampferregler 12 offline      | Kommunikation mit Verdampferregler 12 verloren      | Siehe A01                                                                   |
| A13/Verdampferregler 13 offline      | Kommunikation mit Verdampferregler 13 verloren      | Siehe A01                                                                   |
| A14/Verdampferregler 14 offline      | Kommunikation mit Verdampferregler 14 verloren      | Siehe A01                                                                   |
| A15/Verdampferregler 15 offline      | Kommunikation mit Verdampferregler 15 verloren      | Siehe A01                                                                   |
| A16/Verdampferregler 16 offline      | Kommunikation mit Verdampferregler 16 verloren      | Siehe A01                                                                   |

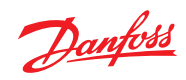

# Menüübersicht

| Funktion                                                                                                    | Code | Min      | Max     | Werk     | Benutzereinstellung |
|----------------------------------------------------------------------------------------------------|------|----------|---------|----------|---------------------|
| Regelung                                                                                                    |      |          |         |          |                     |
| Min. Druck                                                                                                    | r01  | 0 bar    | 126 bar | CDU      |                     |
| Max. Druck                                                                                                    | r02  | 0 bar    | 126 bar | CDU      |                     |
| Bedarfsbetrieb                                                                                                    | r03  | 0        | 3       | 0        |                     |
| Geräuscharmer Modus                                                                                                    | r04  | 0        | 4       | 0        |                     |
| Schneeschutz                                                                                                    | r05  | 0 (AUS)  | 1 (EIN) | 0 (AUS)  |                     |
| Hauptschalter                                                                                                    | r12  | 0 (ALIS) | 1 (EIN) | 0 (ALIS) |                     |
| CDU starten/stoppen                                                                                                    | 112  | 0 (A03)  |         | 0 (A03)  |                     |
| Referenzquelle                                                                                                    | r28  | 0        | 1       | 1        |                     |
| Nur für Danfoss                                                                                                    |      |          |         |          |                     |
| Überhitzung Schutz ALC                                                                                                    | r20  | 1,0 K    | 10,0 K  | 2,0 K    |                     |
| Uberhitzung Start ALC                                                                                                    | r21  | 2,0 K    | 15,0 K  | 4,0 K    |                     |
| Öl ALC Sollwert LBP                                                                                                    | r22  | -6,0 K   | 6,0 K   | -2,0 K   |                     |
| Überhitzung Schließen                                                                                                    | r23  | 0,0 K    | 5,0 K   | 2,5 K    |                     |
| Überhitzung Sollwert                                                                                                    | r24  | 4,0 K    | 14,0 K  | 6,0 K    |                     |
| EEV niedriger Öffnungsgrad nach Ölrückführung                                                                                                    | r25  | 0 Min.   | 60 Min. | 20 Min.  |                     |
| ÖI ALC Sollwert MBP                                                                                                    | r26  | -6,0 K   | 6,0 K   | 0,0 K    |                     |
| ÖI ALC Sollwert HBP                                                                                                    | r27  | -6,0 K   | 6,0 K   | 3,0 K    |                     |
| Sonstiges                                                                                                    |      |          |         |          |                     |
| CDU-Adresse                                                                                                    | o03  | 0        | 240     | 0        |                     |
| Verdampferregler-Adressierung                                                                                                    |      |          |         |          |                     |
| Adresse Knoten 1                                                                                                    | lo01 | 0        | 240     | 0        |                     |
| Adresse Knoten 2                                                                                                    | lo02 | 0        | 240     | 0        |                     |
| Adresse Knoten 3                                                                                                    | lo03 | 0        | 240     | 0        |                     |
| Adresse Knoten 4                                                                                                    | lo04 | 0        | 240     | 0        |                     |
| Adresse Knoten 5                                                                                                    | lo05 | 0        | 240     | 0        |                     |
| Adresse Knoten 6                                                                                                    | lo06 | 0        | 240     | 0        |                     |
| Adresse Knoten 7                                                                                                    | lo07 | 0        | 240     | 0        |                     |
| Adresse Knoten 8                                                                                                    | lo08 | 0        | 240     | 0        |                     |
| Adresse Knoten 9                                                                                                    | lo08 | 0        | 240     | 0        |                     |
| Adresse Knoten 10                                                                                                    | lo10 | 0        | 240     | 0        |                     |
| Adresse Knoten 11                                                                                                    | lo11 | 0        | 240     | 0        |                     |
| Adresse Knoten 12                                                                                                    | lo12 | 0        | 240     | 0        |                     |
| Adresse Knoten 13                                                                                                    | lo13 | 0        | 240     | 0        |                     |
| Adresse Knoten 14                                                                                                    | lo14 | 0        | 240     | 0        |                     |
| Adresse Knoten 15                                                                                                    | lo15 | 0        | 240     | 0        |                     |
| Adresse Knoten 16                                                                                                    | lo16 | 0        | 240     | 0        |                     |
| Netzwerk durchsuchen<br>Startet eine Suche nach Verdampferreglern                                                                                                    | n01  | 0 (AUS)  | 1 (EIN) | 0 (AUS)  |                     |
| Netzwerkliste löschen<br>Löscht die Liste der Verdampferregler. Kann verwendet werden,<br>wenn ein oder mehrere Regler ausgebaut werden. Anschließend<br>ist eine neue Netzwerksuche (n01) durchzuführen. | n02  | 0 (AUS)  | 1 (EIN) | 0 (AUS)  |                     |
| Service                                                                                                    |      |          |         |          |                     |
| Heißgasdruck ablesen                                                                                                    | u01  |          | bar     |          |                     |
| Austrittstemp. Gaskühler ablesen                                                                                                    | U05  | °C       |         |          |                     |
| Sammlerdruck ablesen                                                                                                    | U08  | bar      |         |          |                     |
| Sammlerdruck als Temperatur ablesen                                                                                                    | U09  | °C       |         |          |                     |
| Heißgasdruck als Temperatur ablesen                                                                                                    | u22  | °C       |         |          |                     |
| Saugdruck ablesen                                                                                                    | u23  |          | bar     |          |                     |
| Saugdruck als Temperatur ablesen                                                                                                    | u24  |          | °C      |          |                     |
| Heißgastemperatur ablesen                                                                                                    | u26  |          | °C      |          |                     |
| Sauggastemperatur ablesen                                                                                                    | U27  |          | °C      |          |                     |
| Reglersoftware-Version ablesen                                                                                                    | u99  |          |         |          |                     |

| <br> | <br> |  |
|------|------|--|
|      |      |  |
|      |      |  |
|      |      |  |
|      |      |  |
|      |      |  |
|      |      |  |
|      |      |  |
| <br> | <br> |  |
| <br> | <br> |  |
|      |      |  |
|      |      |  |
|      |      |  |
|      |      |  |
|      |      |  |
|      |      |  |
|      |      |  |
|      |      |  |
| <br> | <br> |  |
|      |      |  |
|      |      |  |
|      |      |  |
|      |      |  |
|      |      |  |
|      |      |  |
|      |      |  |
|      |      |  |
|      |      |  |
|      |      |  |
|      |      |  |
|      |      |  |

| <br> | <br> |  |
|------|------|--|
|      |      |  |
|      |      |  |
|      |      |  |
|      |      |  |
|      |      |  |
|      |      |  |
|      |      |  |
| <br> | <br> |  |
| <br> | <br> |  |
|      |      |  |
|      |      |  |
|      |      |  |
|      |      |  |
|      |      |  |
|      |      |  |
|      |      |  |
|      |      |  |
| <br> | <br> |  |
|      |      |  |
|      |      |  |
|      |      |  |
|      |      |  |
|      |      |  |
|      |      |  |
|      |      |  |
|      |      |  |
|      |      |  |
|      |      |  |
|      |      |  |
|      |      |  |

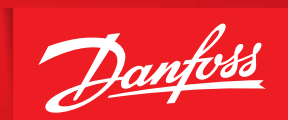

ENGINEERING TOMORROW

Danfoss GmbH, Deutschland: Climate Solutions • danfoss.de • +49 69 8088 5400 • cs@danfoss.de

Danfoss Ges.m.b.H., Österreich: Climate Solutions • danfoss.at • +43 720548000 • cs@danfoss.at Danfoss AG, Schweiz: Climate Solutions • danfoss.ch • +41 615100019 • cs@danfoss.ch

Alle Informationen, einschließlich, aber nicht beschränkt auf Informationen zur Auswahl von Produkten, ihrer Anwendung bzw. ihrem Einsatz, zur Produktgestaltung, zum Gewicht, den Abmessungen, der Kapazität oder zu allen anderen technischen Daten von Produkten in Produkthandbüchern, Katalogbeschreibungen, Werbungen usw., die schriftlich, mündlich, elektronisch, online oder via Download erteilt werden, sind als rein informativ zu betrachten, und sind nur dann und in dem Ausmaß verbindlich, als auf diese in einem Kostenvoranschlag oder in einer Auftragsbestätigung explizit Bezug genommen wird. Danfoss übernimmt keine Verantwortung für mögliche Fehler in Katalogen, Broschüren, Videos und anderen Drucksachen. Danfoss behält sich das Recht vor, ohne vorherige Bekanntmachung Änderungen an seinen Produkten vorzunehmen. Dies gilt auch für bereitis in Auftrag genommene, aber nicht gelieferte Produkte, sofern solche Anpassungen ohne substanzielle Änderungen der Form, Tauglichkeit oder Funktion des Produkts möglich sind. Alle in dieser Publikation enthaltenen Warenzeichen sind Eigentum von Danfoss A/S oder Danfoss-Gruppenunternehmen. Danfoss und das Danfoss Logo sind Warenzeichen der Danfoss A/S. Alle Recht vorbehalten.